# Sieci komputerowe

Tadeusz Kobus, Maciej Kokociński Instytut Informatyki, Politechnika Poznańska

#### Sieci bezprzewodowe

#### Sieci bezprzewodowe

#### **Comparison of Wireless Technologies**

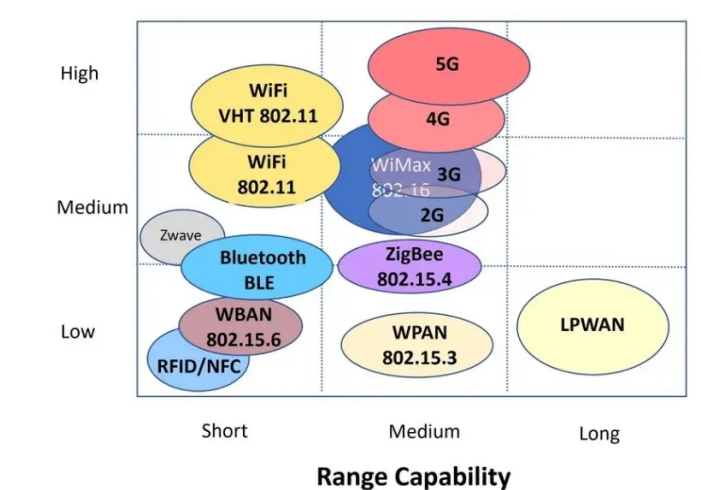

# Konfiguracja WLAN

- komputery połączone bezpośrednio (*ad hoc*, IBSS Independent Basic Service Set)
- sieci z punktami dostępu (infrastructure)
  - BSS (Basic Service Set)
  - ESS (Extended Service Set)
- sieci kratowe (mesh)
- sieci z mostami bezprzewodowymi (wireless bridge)

### Punkt dostępowy (access point)

- łączy LAN i WLAN
- funkcje dodatkowe (fat/thick AP):
  - interfejs WAN
  - zarządzanie z użyciem SNMP/HTTP/konsoli
  - uwierzytelnianie
  - szyfrowanie/deszyfrowanie
  - filtrowanie ruchu
  - QoS/priorytety dla stacji
  - DHCP
  - serwer RADIUS

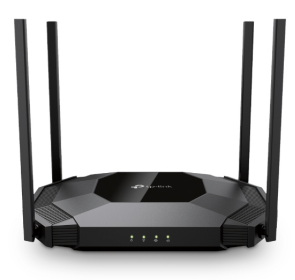

## Wybrane parametry konfiguracyjne AP

- SSID (Service Set Identifier)
- adres innego, preferowanego AP (jego BSSID, aka wifi-MAC)
- włączenie/wyłączenie rozgłaszania SSID
- numer kanału (pasmo częstotliwości)
- tryb ochrony: brak, WEP, WPA, WPA2, WPA3
- klucz o zadanej długości (≥128 bitów jest ok)
- metoda uwierzytelniania (hasło, certyfikat)
- lista uprawnionych/nieuprawnionych adresów MAC
- wybór anteny (wewnętrzna/zewnętrzna)
- wartości progów fragmentacji

# Kanały 22 MHz w Europie (2.4-2.5 GHz)

|            |                           |                               | DSS | s         |             |         |    |                               |    |              |             | OF | DM |      |            |             |            |       |     |    | Most of                                        |                         |                        |     |  |
|------------|---------------------------|-------------------------------|-----|-----------|-------------|---------|----|-------------------------------|----|--------------|-------------|----|----|------|------------|-------------|------------|-------|-----|----|------------------------------------------------|-------------------------|------------------------|-----|--|
| <u>#</u> + | F <sub>0</sub><br>(MHz) ◆ | Frequency<br>range ¢<br>(MHz) |     | Cha<br>22 | anne<br>MH: | əl<br>z | ٠  | Frequency<br>range ¢<br>(MHz) |    | Char<br>20 N | inel<br>IHz | ¢  | c  | Cent | er fr<br>4 | equ<br>10 M | ency<br>Hz | y inc | lex | ¢  | world<br>[3][4][5]<br>[6]<br>[7][8][9]<br>[10] | North<br>America<br>[3] | [hide]<br>Japan<br>[3] |     |  |
| 1          | 2412                      | 2401-2423                     | 1   |           |             | -       |    | 2402-2422                     | 1  |              |             | -  |    |      |            |             |            |       | -   |    |                                                |                         |                        |     |  |
| 2          | 2417                      | 2406-2428                     |     | 2         |             |         | -  | 2407-2427                     |    | 2            |             |    |    | -    |            | -           |            |       |     |    |                                                |                         |                        |     |  |
| 3          | 2422                      | 2411-2433                     |     |           | 3           |         |    | 2412-2432                     |    |              | 3           |    | 3  |      |            |             |            | -     |     | -  |                                                |                         |                        |     |  |
| 4          | 2427                      | 2416-2438                     |     |           |             | 4       |    | 2417-2437                     |    |              |             | 4  |    |      | 4          |             |            |       |     |    |                                                |                         |                        |     |  |
| 5          | 2432                      | 2421-2443                     |     |           |             |         | 5  | 2422-2442                     | 5  |              |             |    |    |      |            |             | 2          |       |     |    |                                                |                         |                        |     |  |
| 6          | 2437                      | 2426-2448                     | 6   |           |             |         |    |                               |    | 2427-2447    |             | 0  | -  |      |            | -           |            |       |     |    |                                                |                         |                        | Yes |  |
| 7          | 2442                      | 2431-2453                     |     | 7         |             |         |    | 2432-2452                     |    |              | - 8         |    | 3  | 1    |            |             |            |       |     |    | Yes                                            |                         | Yes                    |     |  |
| 8          | 2447                      | 2436-2458                     |     |           | 8           |         |    | 2437-2457                     |    |              |             | 8  |    |      |            | 8           |            |       |     |    |                                                |                         |                        |     |  |
| 9          | 2452                      | 2441-2463                     |     |           |             | 9       |    | 2442-2462                     | 9  | 10           |             |    |    |      |            |             |            | 9     |     | 10 |                                                |                         |                        |     |  |
| 10         | 2457                      | 2446-2468                     |     |           |             |         | 10 | 2447-2467                     |    | 10           |             |    | 11 |      |            |             |            |       |     | 10 |                                                |                         |                        |     |  |
| 11         | 2462                      | 2451-2473                     | 11  |           |             |         |    | 2452-2472                     |    |              | 11          | 10 |    |      | -          |             | -          |       |     |    |                                                |                         |                        |     |  |
| 12         | 2467                      | 2456-2478                     |     | 12        |             |         |    | 2457-2477                     |    |              | 1           | 12 |    | -    |            |             |            |       | _   |    |                                                |                         |                        |     |  |
| 13         | 2472                      | 2461-2483                     |     |           | 13          | -       |    | 2462-2482                     | 13 | -            | -           |    |    |      |            | -           |            | -     |     |    |                                                | avoided-                |                        |     |  |
| 14         | 2484                      | 2473-2495                     | 14  |           |             |         | -  |                               |    |              |             |    | _  |      |            |             |            |       |     |    | No                                             | No                      | 11b only <sup>C</sup>  |     |  |

#### (link)

#### Kanały 40 MHz w Europie (5-6 GHz)

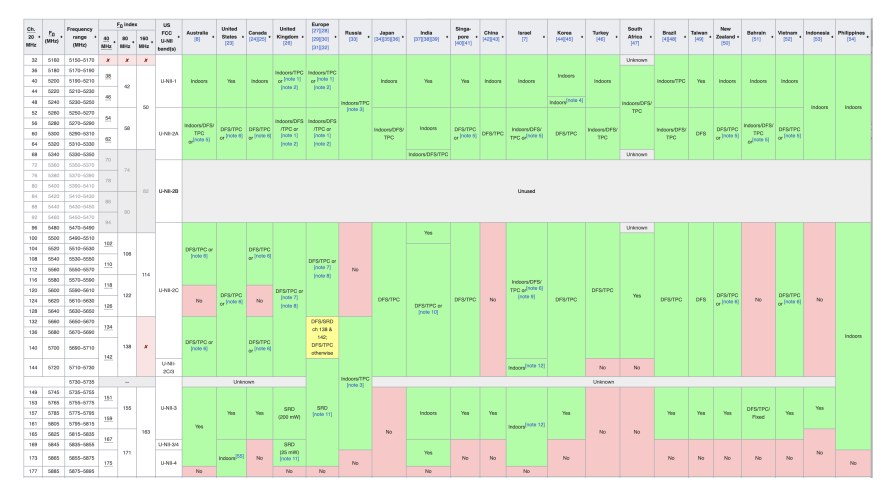

#### (link)

# Karta WiFi na PC (1)

#### # iw dev phy#0 Interface wlan0 ifindex 6 wdev Ox1 addr 94:e6:f7:17:0f:8e type managed txpower 0.00 dBm multicast TXQ: qsz-byt qsz-pkt flows drops marks overlmt hashcol tx-bytes tx-packets 0 0 0 0 0 0 $\cap$

# Karta WiFi na PC (2)

```
# ifconfig wlan0 up
# iw wlan0 scan
BSS 94:9b:2c:0a:78:e0(on wlan0)
   freq: 2472.0
   beacon interval: 100 TUs
   capability: ESS Privacy ShortSlotTime RadioMeasure (0x1411)
   signal: -75.00 dBm
  last seen: 17 ms ago
   SSID: eduroam
   Supported rates: 6.0* 9.0 12.0* 18.0 24.0* 36.0 48.0 54.0
   DS Parameter set: channel 13
   TIM: DTIM Count 0 DTIM Period 5 Bitmap Control 0x1 Bitmap[0] 0x0
   Country: PL Environment: Indoor only
      Channels [1 - 13] @ 20 dBm
   Power constraint: 0 dB
   RSN: * Version: 1
       * Group cipher: CCMP
       * Pairwise ciphers: CCMP
       * Authentication suites: IEEE 802.1X
       * Capabilities: 1-PTKSA-RC 1-GTKSA-RC MFP-capable (0x0080)
```

## Zadanie 1

- Podłącz komputer do portu nr 1 Mikrotika. W domyślnej konfiguracji, do portu tego przypisany jest adres 192.168.88.1/24.
- 2. Na interfejsie komputera, poprzez który przyłączony jest do Mikrotika, skonfiguruj adres z sieci 192.168.88.0/24.
- 3. Konfigurowanie Mikrotika możliwe jest:
  - przez interfejs webowy: https://192.168.88.1, login: admin, bez hasła
  - przez ssh: ssh 192.168.88.1, login: admin, bez hasła
- 4. Należy pominąć nadawanie hasła.

## Konfiguracja domyślna (1)

| eee 📦 Roi | tterOS router configuration × +                                                                                                    |
|-----------|----------------------------------------------------------------------------------------------------|
| ← → ♂ ⋒   | 🛆 Not Secure 192.168.88.1/#System:Password.Change_Now 🛧 🚺 👼 🍕 🕫 👔 🖉                                                                                       |
|           |                                                                                                    |
|           |                                                                                                    |
|           |                                                                                                    |
|           | RouterOS                                                                                                    |
|           | You have connected to a router. Administrative access only. If this device is not in your possession,<br>please contact your local network administrator. |
|           | WebFig Login:                                                                                                    |
|           | Login: admin Login                                                                                                    |
|           | Password:                                                                                                    |
|           |                                                                                                    |
|           |                                                                                                    |
|           | Winbox Graphs License Help                                                                                                    |
|           | © mikrotik                                                                                                    |
|           |                                                                                                    |
|           |                                                                                                    |

#### Konfiguracja domyślna (2)

| 🗧 🗧 🖏 Mikrotik HE                 | DUSHV8164 - Chi X     | +                    |             |        |               |
|-----------------------------------|-----------------------|----------------------|-------------|--------|---------------|
|                                   | Not Secure 192.168.88 | .1/webfig/#Quick_Set | ☆ 🕚         | 🤝 🔤 d  | × 🗅   🙆       |
| Mikrotik HEI                      | D08HV8T64             | 🕈 Safe Mode 🔦        | 🔶 Quick Set | WebFig | Terminal      |
|                                   |                       |                      |             | Home / | AP Dual Quick |
|                                   |                       | active               |             |        |               |
| - Internet                        |                       |                      |             |        |               |
| Address Acquisition               | ●Static ○Automa       | atic OPPPoE          |             |        |               |
| IP Address                        | 192.168.88.1          |                      |             |        |               |
| Netmask                           | 255.255.255.0 (/24)   | ~                    |             |        |               |
| Gateway                           | 0.0.0.0               |                      |             |        |               |
| DNS Servers                       | •                     |                      |             |        |               |
| MAC Address                       | 48:A9:8A:B8:DE:35     |                      |             |        |               |
| Firewall Router                   |                       |                      |             |        |               |
| <ul> <li>Local Network</li> </ul> |                       |                      |             |        |               |
| IP Address                        | 0.0.0.0               |                      |             |        |               |
| Netmask                           | 255.255.255.0 (/24)   | ~                    |             |        |               |
| Bridge All LAN Ports              |                       |                      |             |        |               |
| DHCP Server                       |                       |                      |             |        |               |

### Konfiguracja domyślna (3)

| Wireless<br>Interfaces<br>WireGuard | Mikrotik HED08HV  | 3T64 🗲        | Safe Mode 🦙  |   | Outlet: Cat |        | The second second secon |
|-------------------------------------|-------------------|---------------|--------------|---|-------------|--------|----------------------------------------------------------------------------------------------------|
| Interfaces<br>WireGuard             | PIRIOUR HEDOOITIV | 104           |              |   |             | Webbig | Lerminal II •                                                                                                    |
| WireGuard                           |                   |               |              | e | 40.000      |        | •                                                                                                    |
|                                     |                   |               |              |   |             |        | Change N                                                                                                    |
| PPP                                 |                   |               |              |   |             |        | chungen                                                                                                    |
| Bridge                              | Change Now Cancel |               |              |   |             |        |                                                                                                    |
| Switch                              |                   |               |              |   |             |        |                                                                                                    |
| Mesh                                |                   |               |              |   |             |        |                                                                                                    |
| IP 🕨                                |                   | Your passwore | has expired, |   |             |        |                                                                                                    |
| IPv6 ►                              |                   | please change | iti          |   |             |        |                                                                                                    |
| MPLS ►                              |                   |               |              |   |             |        |                                                                                                    |
| Routing ►                           | Old Password      |               |              |   |             |        |                                                                                                    |
| System 🕨                            | New Password      |               |              |   |             |        |                                                                                                    |
| Queues                              | incu i assuora    |               |              |   |             |        |                                                                                                    |
| Dot1X                               | Confirm Password  |               |              |   |             |        |                                                                                                    |
| Files                               |                   |               |              |   |             |        |                                                                                                    |
| Log                                 |                   |               |              |   |             |        |                                                                                                    |
| RADIUS                              |                   |               |              |   |             |        |                                                                                                    |
| Tools ►                             |                   |               |              |   |             |        |                                                                                                    |
| Partition                           |                   |               |              |   |             |        |                                                                                                    |
| Make Supout.rif                     |                   |               |              |   |             |        |                                                                                                    |
|                                     |                   |               |              |   |             |        |                                                                                                    |
|                                     |                   |               |              |   |             |        |                                                                                                    |
|                                     |                   |               |              |   |             |        |                                                                                                    |
|                                     |                   |               |              |   |             |        |                                                                                                    |

#### Konfiguracja domyślna (4)

| Wireless Interfaces              | Mik      | rotik   | HED08H\      | /8T64        | 🕈 Safe Mode 🔄 🥎  | n Quick Se      | et        | WebFig     | Termina | - 1     |
|----------------------------------|----------|---------|--------------|--------------|------------------|-----------------|-----------|------------|---------|---------|
| WireGuard                        |          |         |              | 1            |                  | - r             |           |            |         |         |
| PPP                              | WiFi W   | ave2    | Configuratio | n Channel    | Security AAA Dat | apath Interworl | king   Re | gistration | Wirele  | ss Tabl |
| 🕻 Bridge                         | Access   | List Pi | rovisioning  | Radios Rem   | note CAP         |                 |           |            |         |         |
| Switch                           |          |         |              |              |                  |                 |           |            |         |         |
| 🕻 Mesh                           | Add N    | sw C    | CAP Sca      | an Freq. Usa | ge Sniffer       |                 |           |            |         |         |
| IP                               | F        |         |              |              |                  |                 |           |            |         |         |
| 🖞 IPv6                           | ▶ 2 item | 5       |              |              |                  |                 |           |            |         |         |
| MPLS                             | •        |         | Commont      | . Name       | Tumo             | Actual MTU      | 1.2 MTH   | T          |         |         |
| Routing                          | F        |         | comment      | * Hante      | 1 Abe            | Accelar MTO     | LZ MIU    |            |         | ~       |
| 💭 System                         | ► E      | XMB     |              | wifi1        | WiFi Wave2       |                 |           | 0 bps      |         | 0 bps   |
| 🗣 Queues                         | - E      | ХМВ     |              | wifi2        | WiFi Wave2       |                 |           | 0 bps      |         | 0 bps   |
| Dot1X                            |          |         |              |              |                  |                 |           |            |         |         |
|                                  |          |         |              |              |                  |                 |           |            |         |         |
| Files                            |          |         |              |              |                  |                 |           |            |         |         |
| Files                            | -        |         |              |              |                  |                 |           |            |         |         |
| Files Log RADIUS                 |          |         |              |              |                  |                 |           |            |         |         |
| Files Log RADIUS Tools           | •        |         |              |              |                  |                 |           |            |         |         |
| Files Log RADIUS Tools Partition | 4        |         |              |              |                  |                 |           |            |         |         |

#### Konfiguracja domyślna (5)

| Mikroti<br>ViFi Wave2<br>ccess List | Configuration | V8T64 🕈 S                       | afe Mode<br>curity A<br>CAP                            | AA Datapath             | Quick Set                                                    | webFig Terminal<br>egistration Wireless Tables                               |
|-------------------------------------|---------------|---------------------------------|--------------------------------------------------------|-------------------------|--------------------------------------------------------------|------------------------------------------------------------------------------|
| ViFi Wave2<br>ccess List            | Configuratio  | on Channel Sec<br>Radios Remote | CAP                                                    | AA Datapath             | Interworking R                                               | egistration Wireless Tables                                                  |
| viFi Wave2<br>ccess List            | Configuratio  | Radios Remote                   | CAP                                                    | AA Datapath             | Interworking R                                               | egistration Wireless Tables                                                  |
| titems                              | Provisioning  | Radios Remote                   | CAP                                                    |                         |                                                              |                                                                              |
| tems                                |               |                                 |                                                        |                         |                                                              |                                                                              |
| items                               |               |                                 |                                                        |                         |                                                              |                                                                              |
| items                               |               |                                 |                                                        |                         |                                                              |                                                                              |
|                                     |               |                                 |                                                        |                         |                                                              |                                                                              |
|                                     | A             | Radio MAC                       | PHY ID                                                 | Tx Chains               | Rx Chains                                                    | Bands                                                                        |
|                                     | Interrace     | 40-40-04-00-05-3                | 0                                                      | 0.1                     | 0.1                                                          | FOUR ALCOMULE FOUR A RECOMMEND                                               |
|                                     | WIIII         | 48.A9.8A.88.DE.3                |                                                        | 0,1                     | 0,1                                                          | SGH2 A:20MH2, SGH2 AVN:20MH2                                                 |
| L                                   | winz          | 48:A9:8A:88:DE:3                | 1                                                      | 0, 1                    | 0, 1                                                         | ZGHZ G:ZUMHZ, ZGHZ N:ZUMHZ, .                                                |
|                                     |               |                                 |                                                        |                         |                                                              |                                                                              |
|                                     |               |                                 |                                                        |                         |                                                              |                                                                              |
|                                     |               |                                 |                                                        |                         |                                                              |                                                                              |
|                                     |               |                                 |                                                        |                         |                                                              |                                                                              |
|                                     |               |                                 |                                                        |                         |                                                              |                                                                              |
|                                     |               |                                 |                                                        |                         |                                                              |                                                                              |
|                                     |               |                                 |                                                        |                         |                                                              |                                                                              |
|                                     |               |                                 |                                                        |                         |                                                              |                                                                              |
|                                     | L             | L wifi2                         | L win1 48,249,84,089,061;<br>L win2 48,249,84,085,061; | L wm1 48.49.84.38.06.20 | L wn1 48:A9:8A:88:DE:3 0 0,1<br>L wn2 48:A9:8A:88:DE:3 1 0,1 | L with 48:X49:84:08:DE:3 0 0, 1 0, 1<br>L with 48:X49:84:88:DE:3 1 0, 1 0, 1 |

#### Konfiguracja domyślna (6)

| Interfaces   | Mik     | rotik HED08H      | V8T64 🕇     | 🕈 Safe Mode 🛭 🥎 🥐       | Quick Set     | WebFig Te | rminal      |
|--------------|---------|-------------------|-------------|-------------------------|---------------|-----------|-------------|
| WireGuard    |         |                   | · · ·       |                         |               |           |             |
| PPP          | Interfa | ce Interface List | Ethernet Ec | IP Tunnel IP Tunnel GRE | Tunnel VLAN   | VXLAN     | nterface Li |
| K Bridge     | VRRP    | VETH MACsec       | Bonding LTE |                         |               |           |             |
| 2 Switch     |         |                   |             |                         |               |           |             |
| Mesh         | Add N   | ew 🔻 Detect Inte  | met         |                         |               |           |             |
| IP 🕨         |         |                   |             |                         |               |           |             |
| ⊉ IPv6 ►     | 7 item  | s                 |             |                         |               |           |             |
| MPLS .       |         |                   |             | _                       |               |           | _           |
| Routing ►    |         | Comment           | ▲ Name      | Type Ac                 | tual MTU L2 M | TU TX     | Rx          |
| 🖉 System 🕨 🕨 | D       | R                 | 💠 ether1    | Ethernet 15             | 00 1568       | 60.6 kbps | 8.1 kbps    |
| Queues       | D       |                   | 🚸 ether2    | Ethernet 15             | 00 1568       | 0 bps     | 0 bps       |
| Dot1X        | D       |                   | 💠 ether3    | Ethernet 15             | 00 1568       | 0 bps     | 0 bps       |
| Files        | D       |                   | 🚸 ether4    | Ethernet 15             | 00 1568       | 0 bps     | 0 bps       |
| Log          | D       |                   | 💠 ether5    | Ethernet 15             | 00 1568       | 0 bps     | 0 bps       |
| RADIUS       | • E     | X                 | 🙀 wifi1     | WiFi Wave2              |               | 0 bps     | 0 bps       |
| Tools ►      | - E     | X                 | ₩¢ wifi2    | WIFI Wave2              |               | 0 bps     | 0 bps       |
| Partition    |         |                   |             |                         |               |           |             |
|              | 4       |                   |             |                         |               |           |             |

# Nowa sieć WiFi (1)

| Interfaces WireGuard WireGuard WireGuard WireGuard WireContent Switch Switch Switch Switch A Switch A | WiFi Wave.<br>ccess List<br>Add New | 2 Configuratio<br>Provisioning<br>CAP Sci | n Channel<br>Radios Rem<br>an Freq. Usa | Security AAA Data | apath   Interwork | ting Re | gistration Wine | less Table |
|----------------------------------------------------------------------------------------------------|-------------------------------------|-------------------------------------------|-----------------------------------------|-------------------|-------------------|---------|-----------------|------------|
| WireGuard         W           PPP         V           Skitch         Ac           Skitch         Ac           Image         Ac           Image         Ac </th <th>WiFi Wave;<br/>ccess List<br/>Add New</th> <th>2 Configuratio<br/>Provisioning<br/>CAP Sci</th> <th>n Channel<br/>Radios Rem<br/>an Freq. Usa</th> <th>Security AAA Data</th> <th>apath   Interwork</th> <th>sing Re</th> <th>gistration Wire</th> <th>less Table</th>                                                                                                    | WiFi Wave;<br>ccess List<br>Add New | 2 Configuratio<br>Provisioning<br>CAP Sci | n Channel<br>Radios Rem<br>an Freq. Usa | Security AAA Data | apath   Interwork | sing Re | gistration Wire | less Table |
| PPP     Bridge     Ac     Switch     Mesh     A     PP     P     P     IPV     IPV     IPV     IPV     IPV     A                                                                                                    | ccess List<br>Add New               | Provisioning<br>CAP Sci                   | Radios Rem                              | note CAP          |                   |         |                 |            |
| Reidge     Ac <sup>™</sup> Switch <sup>™</sup> Mesh <sup>™</sup> Mesh <sup>™</sup> A <sup>™</sup> IP <sup>™</sup> IP <sup>™</sup> IP <sup>™</sup> IP <sup>™</sup> IP <sup>™</sup> IP <sup>™</sup> IP <sup>™</sup> IP                                                                                                    | Add New                             | CAP Sci                                   | an Freq. Usa                            |                   |                   |         |                 |            |
| ∑ Switch          A                ▲ Mesh          A                ☑ IP             ▶          IP                 ▲ IP          ▶                 ▲ IP          ▶                 ▲ IP          ▶                 ▲ IP          ▶                 ▲ IP          ▶                 ▲ IP          ▶                                                                                                    | Add New                             | CAP SG                                    | an Freq. Usa                            |                   |                   |         |                 |            |
| Mesh A<br>∰ IP ►<br>↓ IPv6 ► 2<br>MPIS                                                                                                    | Add New                             | CAP Sci                                   | an Freq. Usa                            | Californ          |                   |         |                 |            |
| ₩ IP<br>↓ IPv6<br>MPIS                                                                                                    |                                     |                                           |                                         | ge sinner         |                   |         |                 |            |
| 2 IPv6 F 2                                                                                                    |                                     |                                           |                                         |                   |                   |         |                 |            |
| MPIS N                                                                                                    | 2 items                             |                                           |                                         |                   |                   |         |                 |            |
| - m co                                                                                                    |                                     | Comment                                   | + Name                                  | Type              | Actual MTU        | 1.2 MTH | TY              | By         |
| Routing ►                                                                                                    |                                     | comment                                   | a riunic                                | 1990              | Actual HTO        |         |                 | ic.        |
| 💭 System 🕨 🚽                                                                                                    | - <u>E</u> XA                       | 1B                                        | wifi1                                   | WiFi Wave2        |                   |         | 0 bps           | 0 bps      |
| 🗣 Queues 📃                                                                                                    | - <u>E</u> XA                       | 1B                                        | wifi2                                   | WiFi Wave2        |                   |         | 0 bps           | 0 bps      |
| Dot1X                                                                                                    |                                     |                                           |                                         |                   |                   |         |                 |            |
| Files                                                                                                    |                                     |                                           |                                         |                   |                   |         |                 |            |
| 📃 Log                                                                                                    |                                     |                                           |                                         |                   |                   |         |                 |            |
| ADIUS                                                                                                    |                                     |                                           |                                         |                   |                   |         |                 |            |
| 🔀 Tools 🕨 🕨                                                                                                    |                                     |                                           |                                         |                   |                   |         |                 |            |
| Partition                                                                                                    |                                     |                                           |                                         |                   |                   |         |                 |            |
| Make Supout.rif                                                                                                    |                                     |                                           |                                         |                   |                   |         |                 |            |

# Nowa sieć WiFi (2)

| ← → ♂ ⋒                                                                                                    | A Not Secure 192.168.88.1/w | rebfig/#Wireless.WiFi_Wave2.6 🕁 🚺 👼 🔤             | d× 🖸   🙆 🗄            |
|----------------------------------------------------------------------------------------------------|-----------------------------|---------------------------------------------------|-----------------------|
| Wireless                                                                                                    |                             |                                                   |                       |
| Interfaces                                                                                                    | Mikrotik HED08HV8T64        | J Safe Mode 🥎 🥐 Quick Set WebFig                  | Terminal              |
| 🙌 WireGuard                                                                                                    |                             |                                                   |                       |
| The second second secon |                             |                                                   | Interface < wiff1     |
| 💥 Bridge                                                                                                    | master bound not invalid    | not invalid not running not slave not passthrough |                       |
| T Switch                                                                                                    |                             |                                                   |                       |
| 1. Mesh                                                                                                    | Enabled                     |                                                   | Remove                |
| 🐺 IP 🕨 🕨                                                                                                    | Comment                     |                                                   | WPS Accept            |
| 🖞 IPv6 🕨 🕨                                                                                                    |                             |                                                   | WPS Client            |
| MPLS                                                                                                    | ✓ General                   |                                                   | mount                 |
| Routing     ►                                                                                                    |                             |                                                   | Scan                  |
| System 🕨                                                                                                    | Name                        | Willi                                             | Freq. Usage           |
| 🙅 Queues                                                                                                    | Туре                        | WiFi Wave2                                        | Sniffer               |
| Dot1X                                                                                                    |                             |                                                   |                       |
| Files                                                                                                    | Actual MTU                  |                                                   | Torch                 |
| 📃 Log                                                                                                    | L2 MTU                      |                                                   | Reset Traffic Counter |
| ADIUS                                                                                                    |                             |                                                   |                       |
| 🔀 Tools 🔹 🕨                                                                                                    | MTU                         | •                                                 |                       |
| 🤔 Partition                                                                                                    | L2MTU                       | •                                                 |                       |
| Make Supout.rif                                                                                                    |                             |                                                   |                       |
|                                                                                                    | MAC Address                 | 48:A9:8A:B8:DE:3A                                 |                       |
|                                                                                                    | ARP                         | •                                                 |                       |
|                                                                                                    |                             |                                                   |                       |
|                                                                                                    | Arp Timeout                 | •                                                 |                       |
|                                                                                                    |                             |                                                   |                       |

# Nowa sieć WiFi (3)

| ← → Ơ ⋒         | ▲ Not Secure 192.168.88.1/w       | ebfig/#Wireless.WiFi_Wave2.6 🛧 🚺 👼 隆              | 4× 🗅   🙆                          |
|-----------------|-----------------------------------|---------------------------------------------------|-----------------------------------|
| Wireless        |                                   |                                                   |                                   |
| Interfaces      | Mikrotik HED08HV8T64              | J Safe Mode 🥎 🥐 Quick Set WebFig                  | Terminal                          |
| 😝 WireGuard     |                                   |                                                   |                                   |
| PPP             |                                   |                                                   | Interface <wifi1< td=""></wifi1<> |
| 🔀 Bridge        | master bound not invalid          | not invalid not running not slave not passthrough |                                   |
| 🙄 Switch        |                                   |                                                   |                                   |
| 🕻 Mesh          | <ul> <li>Configuration</li> </ul> |                                                   | Remove                            |
| 💱 IP 🕨 🕨        |                                   |                                                   | WPS Accept                        |
| ⊈ IPv6 ►        | Configuration                     | •                                                 |                                   |
| MPLS ►          | SSID                              | mynetwork                                         | WPS Client                        |
| Routing 🕨       |                                   |                                                   | Scan                              |
| 🔯 System 🕨 🕨    | Country                           | Poland                                            | Freq. Usage                       |
| Queues          |                                   |                                                   | 0.197.1                           |
| Dot1X           |                                   |                                                   | Sniffer                           |
| Files           | Chains                            | •                                                 | Torch                             |
| Log             |                                   |                                                   | Reset Traffic Counte              |
| P RADIUS        |                                   |                                                   |                                   |
| 🖌 Tools 🔹 🕨     |                                   |                                                   |                                   |
| Partition       | Tx Chains                         | •                                                 |                                   |
| Make Supout.rif |                                   |                                                   |                                   |
|                 | Tx Power                          | •                                                 |                                   |
|                 | Antenna Gain                      | •                                                 |                                   |
|                 | Hide SSID                         | •                                                 |                                   |
|                 |                                   |                                                   |                                   |

# Nowa sieć WiFi (4)

| < → ୯ ଲ         | ▲ Not Secure 192.168.88.1/webfig/#Wireles | s.WiFi_Wave2.6 🏠 🚺          | 🖶 🔤 d× Σ) 🛛 👹                     |
|-----------------|-------------------------------------------|-----------------------------|-----------------------------------|
| Wireless        |                                           |                             |                                   |
| Interfaces      | Mikrotik HED08HV8T64                      | Quick Set                   | WebFig Terminal                   |
| 🙌 WireGuard     |                                           |                             |                                   |
| PPP             |                                           |                             | Interface <wifil< td=""></wifil<> |
| 🔀 Bridge        | master bound not invalid not invalid in   | not running not slave not p | assthrough                        |
| 🙄 Switch        | - Channel                                 |                             |                                   |
| 🚺 Mesh          | Channel                                   |                             | Remove                            |
| 🖞 IP 🕨 🕨        | Channel 🔻                                 |                             | WPS Accept                        |
| ⊈ IPv6 ►        | Pand a 5GHz AX                            | <b>.</b>                    |                                   |
| J MPLS ►        |                                           |                             | wps client                        |
| 🖻 Routing 🛛 🕨   | Channel Width 🔻                           |                             | Scan                              |
| 💭 System 🕨 🕨    |                                           |                             | Freq. Usage                       |
| Queues          | Frequency 👻                               |                             | Califfor                          |
| Dot1X           | Secondary Frequency 🔻                     |                             | Sinter                            |
| Files           |                                           |                             | Torch                             |
| 🗉 Log           | Skip DFS Channels                         |                             | Reset Traffic Counter             |
| RADIUS          | - Cogurity                                |                             |                                   |
| 🗼 Tools 🔹 🕨     | • Security                                |                             |                                   |
| Partition       | Security 🔻                                |                             |                                   |
| Make Supout.rif | Authentication Types 🔻                    |                             |                                   |
|                 |                                           |                             |                                   |
|                 | Encryption 🔻                              |                             |                                   |
|                 |                                           |                             |                                   |
|                 |                                           |                             |                                   |

# Nowa sieć WiFi (5)

| $\leftarrow \rightarrow$ C $\bigcirc$ | A Not Secure 192.168.88.1/webfig | g/#Wireless.WiFi_Wave2.6 🛧 🚺 👼 降              | 4× 🗅   🙆                          |
|---------------------------------------|----------------------------------|-----------------------------------------------|-----------------------------------|
| Wireless                              |                                  |                                               |                                   |
| Interfaces                            | Mikrotik HED08HV8T64             | Safe Mode 🥎 🥐 Quick Set WebFig                | Terminal                          |
| 😝 WireGuard                           |                                  |                                               |                                   |
| PPP                                   |                                  |                                               | Interface <wifil< td=""></wifil<> |
| 🔀 Bridge                              | master bound not invalid not     | invalid not running not slave not passthrough |                                   |
| 🙄 Switch                              |                                  |                                               |                                   |
| 🕻 Mesh                                | <ul> <li>Security</li> </ul>     |                                               | Remove                            |
| 🖞 IP 🕨 🕨                              | Security 🔻                       |                                               | WPS Accept                        |
| ⊈ IPv6 ►                              |                                  |                                               | WOC Client                        |
| MPLS                                  | Authentication Types 🔻           |                                               | wPS Client                        |
| 🖻 Routing 🛛 🕨                         |                                  |                                               | Scan                              |
| 🔯 System 🕨 🕨                          | Encryption 🔻                     |                                               | Freq. Usage                       |
| Queues                                |                                  |                                               | Sniffer                           |
| Dot1X                                 | Group Encryption 🔻               |                                               | Jinner                            |
| Files                                 |                                  |                                               | Torch                             |
| 🔄 Log                                 | Group Key Update 🔻               |                                               | Reset Traffic Count               |
| RADIUS                                | Passphrase V                     |                                               |                                   |
| 🗼 Tools 🔹 🕨                           |                                  |                                               |                                   |
| Partition                             | Disable PMKID 🔻                  |                                               |                                   |
| Make Supout.rif                       | Management Protection            |                                               |                                   |
|                                       |                                  |                                               |                                   |
|                                       | Management Encryption 🔻          |                                               |                                   |
|                                       | WDS ¥                            |                                               |                                   |
|                                       |                                  |                                               |                                   |
|                                       |                                  |                                               |                                   |

## Zadanie 2

Użyj Mikrotika jako bezprzewodowego switcha:

- 1. Kilka komputerów podłącz do uprzednio skonfigurowanej sieci bezprzewodowej, np.:
  - # iw wlan0 connect mynetwork
  - # ip address add 10.0.0.3/24 dev wlan0
- 2. Przetestuj połączenia między komputerami, np. przy pomocy polecenia ping.
- Wspólnie z koleżankami i kolegami przetestuj maksymalną osiągalną przepustowość sieci bezprzewodowych (użyj narzędzi netserver oraz netperf).
- Powtórz powyższe ćwiczenie, gdy wszystkie sieci bezprzewodowe będą działać w tym samym zakresie częstotliwości (patrz następny slajd).

#### Zmiana zakresu częstotliwości sieci

| < → C ⋒        | 🛆 Not Secure 192.168.88.1/webfig/#Wireless.WiFi_W 🛠 🚺 👼 🔩 🗛            | 🗗   🕑 🔝 🗄                         |
|----------------|------------------------------------------------------------------------|-----------------------------------|
| Wireless       | Mikrotik HEDOSHVST64 Safe Mode & Ouick Set WebEin                      | Terminal                          |
| Interfaces     | THROUGH LEDGINGING () () Quality ()                                    |                                   |
| WireGuard      |                                                                        | Interface <wifi1< td=""></wifi1<> |
| PPP            |                                                                        |                                   |
| 👯 Bridge       | master bound not invalid not invalid not running slave not passthrough |                                   |
| T Switch       | Channel .                                                              | Demous                            |
| Mesh           | ← Cnannei                                                              | Remove                            |
| ∰ IP ►         | Channel 🔻                                                              | WPS Accept                        |
| ⊉ IPv6 ►       | Band a FOHRAY w                                                        | WPS Client                        |
| O MPLS ►       | Band A SGHZ AA V                                                       | Scan                              |
| Routing        | Channel Width 🔺 20MHz 🗸                                                |                                   |
| System         |                                                                        | Freq. Usage                       |
| ne Queues      | Frequency 5190-5210                                                    | Sniffer                           |
| o Dotix        | Secondary Frequency 🔻                                                  | Torch                             |
| Files          |                                                                        |                                   |
| Log            | Skip DFS Channels 🔻 all                                                | Reset Traffic Counter             |
| Train          | Security                                                               |                                   |
| Dastition      | , occurry                                                              |                                   |
| Make Supput of | ▶ EAP                                                                  |                                   |
| Plake Supouchi |                                                                        |                                   |
|                |                                                                        |                                   |
|                | ► AAA                                                                  |                                   |
|                | ▶ Datanath                                                             |                                   |
|                | Cancel Apply OK                                                        |                                   |

# Łączenie Mikrotika z siecią dystrybucyjną (1)

| < → ♂ ⋒                               | A Not Secu   | ire 192.16 | 8.88.1/webfig/# | Bridge               | \$        | 0 👼 🔤         | d× ב}   00                              | :   |
|---------------------------------------|--------------|------------|-----------------|----------------------|-----------|---------------|-----------------------------------------|-----|
| Wireless     Interfaces     WireGuard | Mikrotik     | HED08HV    | 78T64 🗲 Si      | afe Mode 🔦 🍖         | Quic      | k Set WebFig  | Terminal                                | =   |
| PPP                                   | bridge Ports | Porcexte   |                 | Harts   Porc Har Ove | indes   1 | incers intern | Interface <wi< td=""><td>11/</td></wi<> | 11/ |
| 👯 Bridge                              | Hosts MDB    |            |                 |                      |           |               |                                         |     |
| T Switch                              | Add New Set  | tings      |                 |                      |           |               |                                         |     |
| ∰ IP ►                                |              |            |                 |                      |           |               |                                         |     |
| ⊉ IPv6 ►                              | 0 items      |            |                 |                      |           |               |                                         |     |
| MPLS •                                |              | Comment    | A Name          | Type                 | L2 MTU    | тх            | Rx                                      | Тх  |
| Routing F                             |              |            |                 |                      |           |               |                                         |     |
| 💭 System 🕨 🕨                          |              |            |                 |                      |           |               |                                         |     |
| 🗣 Queues                              |              |            |                 |                      |           |               |                                         |     |
| Dot1X                                 |              |            |                 |                      |           |               |                                         |     |
| Files                                 |              |            |                 |                      |           |               |                                         |     |
| Log                                   |              |            |                 |                      |           |               |                                         |     |
| RADIUS                                |              |            |                 |                      |           |               |                                         |     |
| K Tools ►                             |              |            |                 |                      |           |               |                                         |     |
| Partition                             |              |            |                 |                      |           |               |                                         |     |
| Make Supout.rif                       |              |            |                 |                      |           |               |                                         |     |
|                                       |              |            |                 |                      |           |               |                                         |     |
|                                       |              |            |                 |                      |           |               |                                         |     |
|                                       |              |            |                 |                      |           |               |                                         |     |
|                                       |              |            |                 |                      |           |               |                                         |     |
|                                       |              |            |                 |                      |           |               |                                         |     |
|                                       |              |            |                 |                      |           |               |                                         |     |

# Łączenie Mikrotika z siecią dystrybucyjną (2)

| $\leftarrow \rightarrow$ C m                                                                                                    | A Not Secure 192.168.88.1 | 1/webfig/#Bridge.Bridge.new 🛧 Օ 👼 隆   | d× 🗅   💋                          |
|----------------------------------------------------------------------------------------------------|---------------------------|---------------------------------------|-----------------------------------|
| Wireless                                                                                                    |                           |                                       |                                   |
| Interfaces                                                                                                    | Mikrotik HED08HV8T64      | T Safe Mode 🕤 🥐 Quick Set WebFig      | Terminal                          |
| 😝 WireGuard                                                                                                    |                           |                                       |                                   |
| The second second secon |                           |                                       | Interface <wifi1< td=""></wifi1<> |
| 💢 Bridge                                                                                                    |                           | not running not slave not passthrough |                                   |
| 🙄 Switch                                                                                                    |                           |                                       |                                   |
| * Mesh                                                                                                    | Enabled                   |                                       | Torch                             |
| 🖞 IP 🕨 🕨                                                                                                    | Commont                   |                                       | Reset Traffic Counter             |
| 🔹 IPv6 🔹 🕨                                                                                                    | Comment                   |                                       |                                   |
| MPLS                                                                                                    | ▼ General                 |                                       |                                   |
| 📝 Routing 🛛 🕨                                                                                                    |                           |                                       |                                   |
| 💭 System 🕨 🕨                                                                                                    | Name                      | bridge1                               |                                   |
| 🗣 Queues                                                                                                    | Туре                      | Bridge                                |                                   |
| Dot1X                                                                                                    |                           |                                       |                                   |
| Files                                                                                                    | MTU                       | •                                     |                                   |
| 🔄 Log                                                                                                    | Actual MTU                |                                       |                                   |
| ADIUS                                                                                                    |                           |                                       |                                   |
| 🔀 Tools 🔹 🕨                                                                                                    | L2 MTU                    |                                       |                                   |
| 🤔 Partition                                                                                                    | MAC Address               |                                       |                                   |
| Nake Supout.rif                                                                                                    | 1010 1100 000             |                                       |                                   |
|                                                                                                    | ARP                       | enabled ~                             |                                   |
|                                                                                                    | ARP Timeout               | •                                     |                                   |
|                                                                                                    | Admin. MAC Address        | •                                     |                                   |
|                                                                                                    | Cancel                    | Apply                                 |                                   |

# Łączenie Mikrotika z siecią dystrybucyjną (3)

|               |         | or secu | - 192.10  | o.oo. nwebiig/# | Diluge               | ж           | V 🛛 🖷        | ч° с'   🍏                                    |     |
|---------------|---------|---------|-----------|-----------------|----------------------|-------------|--------------|----------------------------------------------|-----|
| Wireless      |         |         |           |                 |                      |             |              |                                              | _   |
| Interfaces    | Mikr    | rotik H | IED08HV   | 8T64 7 S        | afe Mode 🥎 🥐         | Quic        | k Set WebFig | Terminal                                     | =   |
| 😽 WireGuard   |         |         | 1         |                 |                      |             |              |                                              |     |
| PPP           | Bridge  | Ports   | Port Exte | nsions VLANS    | MSTIS   Port MST Ove | errides   F | ilters NAI   | Interface <wir< td=""><td>11&gt;</td></wir<> | 11> |
| 🗧 Bridge      | Hosts   | MDB     |           |                 |                      |             |              |                                              |     |
| Switch        | l       |         |           |                 |                      |             |              |                                              |     |
| 🕻 Mesh        | Add Nev | w Sett  | ings      |                 |                      |             |              |                                              |     |
| 🗱 IP 🕨 🕨      |         |         |           |                 |                      |             |              |                                              |     |
| ⊈ IPv6 🕨 ►    | 1 item  |         |           |                 |                      |             |              |                                              |     |
| MPLS ►        |         |         | Commont   | · Name          | Turne                | 1.2 MTU     | T            | Dv.                                          | -   |
| 🖻 Routing 🛛 🕨 |         |         | comment   | A Hallie        | Type                 | 12 1410     |              | ~                                            |     |
| 🔆 System 🕨 🕨  | • D     | R       |           | 🚢 bridge1       | Bridge               | 65535       | 0 bps        | 0 bps                                        | 0   |
| 💂 Queues      |         |         |           |                 |                      |             |              |                                              |     |
| Dot1X         | 1       |         |           |                 |                      |             |              |                                              |     |
| Files         |         |         |           |                 |                      |             |              |                                              |     |
| 🔄 Log         | 1       |         |           |                 |                      |             |              |                                              |     |
|               | 1       |         |           |                 |                      |             |              |                                              |     |
| P RADIUS      |         |         |           |                 |                      |             |              |                                              |     |
| RADIUS        |         |         |           |                 |                      |             |              |                                              |     |
| PRADIUS       | -       |         |           |                 |                      |             |              |                                              |     |

# Łączenie Mikrotika z siecią dystrybucyjną (4)

|                 |         |          |               | webrig/#bridg | e.Forts         | A          | 0 0   |          | 4^ CF     |      |
|-----------------|---------|----------|---------------|---------------|-----------------|------------|-------|----------|-----------|------|
| Wireless        |         |          |               |               |                 |            | _     |          | 1         |      |
| Interfaces      | Mikr    | otik HED | 08HV8T64      | <b> </b>      | de 🕤 🥐          | Quick Se   | t     | WebFig   | Terminal  |      |
| WireGuard       |         |          |               |               | 1               |            | 1     |          |           |      |
| PPP             | Bridge  | Ports Po | rt Extensions | VLANs MSTIS   | Port MST Overri | des Filten | 8 NAT | Hosts    | MDB       | Brid |
| Bridge          | I       |          |               |               |                 |            |       |          |           |      |
| Switch          | Add Nev | ~        |               |               |                 |            |       |          |           |      |
| Mesh            |         |          |               |               |                 |            |       |          |           |      |
| IP ►            | 0 items |          |               |               |                 |            |       |          |           |      |
| IPv6 ►          |         | #        | Comment       | Interface     | Bridge          | Horiz      | Trust | Priority | Path Cost | PVID |
| MPLS ►          |         |          |               |               |                 |            |       | (hex)    |           |      |
| Routing ►       | 1       |          |               |               |                 |            |       |          |           |      |
| System 🕨        | 1       |          |               |               |                 |            |       |          |           |      |
| Queues          | 1       |          |               |               |                 |            |       |          |           |      |
| Dot1X           | 1       |          |               |               |                 |            |       |          |           |      |
| Files           | 1       |          |               |               |                 |            |       |          |           |      |
| Log             | 1       |          |               |               |                 |            |       |          |           |      |
| RADIUS          | 1       |          |               |               |                 |            |       |          |           |      |
| Tools ►         | 1       |          |               |               |                 |            |       |          |           |      |
| Partition       | 1       |          |               |               |                 |            |       |          |           |      |
| Make Supout.rif | 1       |          |               |               |                 |            |       |          |           |      |
|                 |         |          |               |               |                 |            |       |          |           |      |
|                 |         |          |               |               |                 |            |       |          |           |      |
|                 |         |          |               |               |                 |            |       |          |           |      |
|                 |         |          |               |               |                 |            |       |          |           |      |
|                 |         |          |               |               |                 |            |       |          |           |      |

# Łączenie Mikrotika z siecią dystrybucyjną (5)

| < → C ⋒         | A Not Secure 192.168.88.1/web | fig/#Bridge.Ports.0      | ÷ 0       | 🥽 🏊 <   | រ× Ω   🙆                      |
|-----------------|-------------------------------|--------------------------|-----------|---------|-------------------------------|
| O Minutese      | (E                            |                          |           |         |                               |
| Wireless        | Mikrotik HED08HV8T64          | 🕈 Safe Mode   🥎 🥐        | Quick Set | WebFig  | Terminal                      |
| WireGuard       |                               |                          |           |         |                               |
| *_ DDD          |                               |                          |           | Bri     | idge Port <wif< td=""></wif<> |
| Bridge          |                               |                          |           |         |                               |
| - Cwitch        |                               | Inactive not Hw. Offload |           |         |                               |
| " Meeh          | Comment                       |                          |           |         | Remove                        |
| as ip           |                               |                          |           |         |                               |
| d IPv6          | Enabled                       |                          |           |         |                               |
| MPLS N          | - Cananal                     |                          |           |         |                               |
| Routing F       | ♥ General                     |                          |           |         |                               |
| System >        | Interface                     | wifi1 🗸                  |           |         |                               |
| Queues          | Pridge                        | bridge1 v                |           |         |                               |
| Dot1X           | bridge                        | bindge i -               |           |         |                               |
| Files           | Horizon                       | •                        |           |         |                               |
| 🗉 Log           | •                             | and a second             |           |         |                               |
| ADIUS           | Learn                         | auto V                   |           |         |                               |
| 🔀 Tools 🔹 🕨     | Unknown Unicast Flood         |                          |           |         |                               |
| Partition       |                               | _                        |           |         |                               |
| Make Supout.rif | Unknown Multicast Flood       |                          |           |         |                               |
|                 | Broadcast Flood               |                          |           |         |                               |
|                 | Trusted                       | 0                        |           |         |                               |
|                 | Hardware Offload              |                          |           |         |                               |
|                 | Cancel                        |                          |           | Apply O | к                             |

# Łączenie Mikrotika z siecią dystrybucyjną (6)

| $\leftarrow \rightarrow$ C m | A Not Secure 192.168.88.1/we | bfig/#Bridge.Ports.0     | ☆ 🕐       | 🐱 🔤    | d× ۲    | 3   🛛                                |      |
|------------------------------|------------------------------|--------------------------|-----------|--------|---------|--------------------------------------|------|
| Q Wireless                   |                              |                          |           |        |         |                                      | _    |
| Interfaces                   | Mikrotik HED08HV8T64         | 🖵 Safe Mode 🕤 🥐          | Quick Set | WebFig | Ter     | rminal                               |      |
| 😝 WireGuard                  |                              |                          |           |        |         |                                      |      |
| 🗤 PPP                        |                              |                          |           | Bri    | idge Po | ort <eth< td=""><td>ler2</td></eth<> | ler2 |
| 💢 Bridge                     |                              | Inactive not Hw. Offload |           |        |         |                                      |      |
| 🙄 Switch                     |                              |                          |           |        |         |                                      | _    |
| 1 Mesh                       | Comment                      |                          |           |        | 1       | Remove                               |      |
| 🐺 IP 🕨 🕨                     | Fachlad                      |                          |           |        |         |                                      |      |
| 🖞 IPv6 🕨 ►                   | Enabled                      |                          |           |        |         |                                      |      |
| O MPLS ►                     | ▼ General                    |                          |           |        |         |                                      |      |
| 📌 Routing 🛛 🕨                |                              |                          |           |        |         |                                      |      |
| 🔛 System 🕨                   | Interface                    | ether2 V                 |           |        |         |                                      |      |
| 🗣 Queues                     | Bridge                       | bridge1 ~                |           |        |         |                                      |      |
| Dot1X                        |                              |                          |           |        |         |                                      |      |
| Files                        | Horizon                      | •                        |           |        |         |                                      |      |
| 📃 Log                        | Learn                        | auto ~                   |           |        |         |                                      |      |
| ADIUS                        |                              |                          |           |        |         |                                      |      |
| 🔀 Tools 🕨 🕨                  | Unknown Unicast Flood        |                          |           |        |         |                                      |      |
| 🤔 Partition                  | Unknown Multicast Flood      |                          |           |        |         |                                      |      |
| Make Supout.rif              | Unknown Handcast Hood        |                          |           |        |         |                                      |      |
|                              | Broadcast Flood              |                          |           |        |         |                                      |      |
|                              | Trusted                      |                          |           |        |         |                                      |      |
|                              | Hardware Offload             |                          |           |        |         |                                      |      |
|                              | Cancel                       |                          |           | Apply  | ок      |                                      |      |

# Łączenie Mikrotika z siecią dystrybucyjną (7)

| MALE MARKED                                                |   | _       |       |      |               |            |               | · · · · · ·  |       |          |           |      |
|------------------------------------------------------------|---|---------|-------|------|---------------|------------|---------------|--------------|-------|----------|-----------|------|
| <ul> <li>Interfaces</li> </ul>                             |   | Mik     | rotik | HED  | 08HV8T64      | 🕈 Safe Ma  | ide 🥎 🥐       | Quick Se     | t     | WebFig   | Terminal  |      |
| WireGuard                                                  | _ |         | _     |      |               |            |               |              |       |          |           |      |
| PPP                                                        |   | Bridge  | Ports | s Po | rt Extensions | VLANs MSTI | Port MST Oven | rides Filter | s NAT | Hosts    | MDB       | Bri  |
| 🕄 Bridge                                                   |   |         | _     |      |               |            |               |              |       |          |           |      |
| Switch                                                     |   | Add Ne  | w     |      |               |            |               |              |       |          |           |      |
| Mesh                                                       |   |         |       |      |               |            |               |              |       |          |           |      |
| ₩ IP                                                       |   | 2 items |       |      |               |            |               |              |       |          |           |      |
| 1Pv6                                                       | • |         |       | #    | Comment       | Interface  | Bridge        | Horiz        | Trust | Priority | Path Cost | PVID |
| MPLS                                                       | • |         |       | 0    |               |            | bridge1       |              | 20    | (nex)    | 10        |      |
| Routing                                                    | • | - 0     | 1     |      |               | ather?     | bridge1       |              | no    | 80       | 10        | 1    |
| 💭 System                                                   |   | - 0     |       |      |               | a etherz   | bridger       |              | 110   | 00       | 10        |      |
| Dot1X                                                      |   |         |       |      |               |            |               |              |       |          |           |      |
| Dot1X     Files     Log     RADIUS                         |   |         |       |      |               |            |               |              |       |          |           |      |
| Dot1X     Files     Log     RADIUS     Tools               | • |         |       |      |               |            |               |              |       |          |           |      |
| Dot1X     Files     Log     RADIUS     Tools     Partition | • |         |       |      |               |            |               |              |       |          |           |      |

## Zadanie 3

Po wykonaniu kroków z poprzednich slajdów:

- Do portu 2 Mikrotika podłącz komputer (R), nadaj mu adres z sieci prywatnej, z której korzystałeś wcześniej (10.0.0/24 w przykładzie).
- 2. Skonfiguruj ten komputer, by działał jak router (forwarding, SNAT).
- 3. Na komputerach podłączonych do sieci bezprzewodowej:
  - wyłącz interfejs em1,
  - usuń routing domyślny,
  - skonfiguruj routing domyślny tak, by te komputery mogły korzystać z Internetu poprzez połączenie z R.